# **CASE STUDY**

Integración de placa de calle Meet y Microsoft Teams

Descripción

Se describe cómo configurar la placa de calle Meet y el entorno Cybergate para poder enrutar las llamadas desde la placa de calle a los clientes de Microsoft Teams.

# INDICE

| INTRODUCCIÓN                                       | 2  |
|----------------------------------------------------|----|
| MATERIAL NECESARIO                                 | 2  |
| ESQUEMA BÁSICO                                     | 2  |
| INSTALACIÓN                                        | 3  |
| ADQUISICIÓN DE LICENCIAS                           | 3  |
| CONFIGURACIÓN DE CYBERGATE EN EL PORTAL DE GESTION | 10 |
| CONFIGURACIÓN DE LA PLACA DE CALLE                 | 14 |
| MODO DE FUNCIONAMIENTO                             |    |
| OTRAS CONSIDERACIONES                              | 20 |

# INTRODUCCIÓN

En oficinas y empresas, suele ser necesario conectar la placa de calle a una centralita telefónica para atender las llamadas desde una extensión específica. Tradicionalmente, este requerimiento se ha resuelto empleando un interfaz telefónico que permitía conectar la placa a una entrada analógica de la centralita telefónica.

Una alternativa a este requisito es hacer uso de Microsoft Teams como receptor de la llamada, de uso general por parte de los empleados para comunicación interna, compartición de archivos, videoconferencias, etc. con la ventaja de permitir reducir la cantidad de equipos sobre la mesa y al mismo tiempo posibilitar la recepción de llamada desde cualquier lugar (oficina, en casa, de viaje...) mediante dispositivos móviles con la misma funcionalidad: conversación bidireccional, visionado de la visita y apertura de puerta.

Las placas de calle FERMAX han evolucionado para adaptarse a este nuevo entorno, y un claro ejemplo de ello es la placa de calle MEET con tecnología IP, que soporta protocolo SIP, necesario para realizar este tipo de integración. A tal fin, la placa de calle debe registrarse en una centralita SIP Cybergate mediante usuario y contraseña para enrutar las llamadas al cliente o grupo de clientes de Microsoft Teams configurados.

En este documento se trata cómo configurar la placa de calle MEET y la solución de Cybergate para su funcionamiento conjunto.

### MATERIAL NECESARIO

Esta integración se puede realizar usando cualquiera de las placas de calle MEET dado que todas ellas soportan el protocolo SIP. En el caso de llamar a única extensión, es aconsejable usar la placa de una línea MILO (un único botón). Si se desea llamar a diferentes extensiones para localizar a personas diferentes se puede usar una placa MILO o, en caso de requerir un directorio electrónico, usar las placas KIN o MARINE.

La placa de calle puede requerir una fuente de alimentación en caso de no soportar PoE, además de la fuente requerida para el abrepuertas.

El acceso al servidor de Cybergate requiere una conexión a internet con un ancho de banda de 10Mbit.

Además, se requiere una suscripción al servicio de Cybergate. Ver capítulo ADIQUISICIÓN DE LICENCIAS.

# **ESQUEMA BÁSICO**

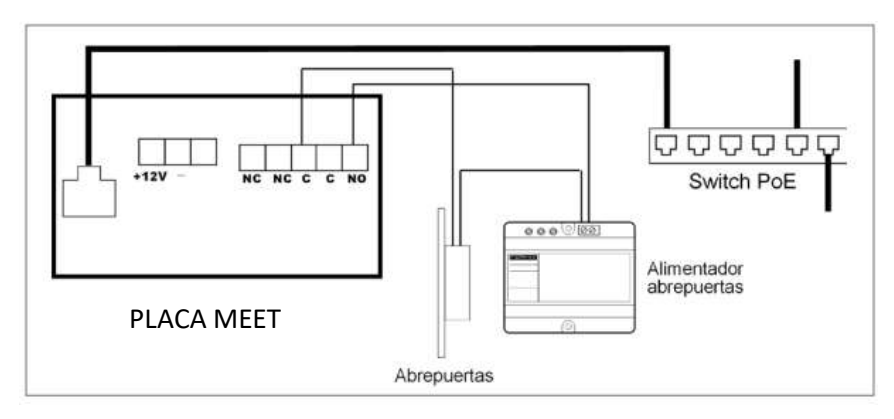

Alimentación de placa de calle vía PoE switch

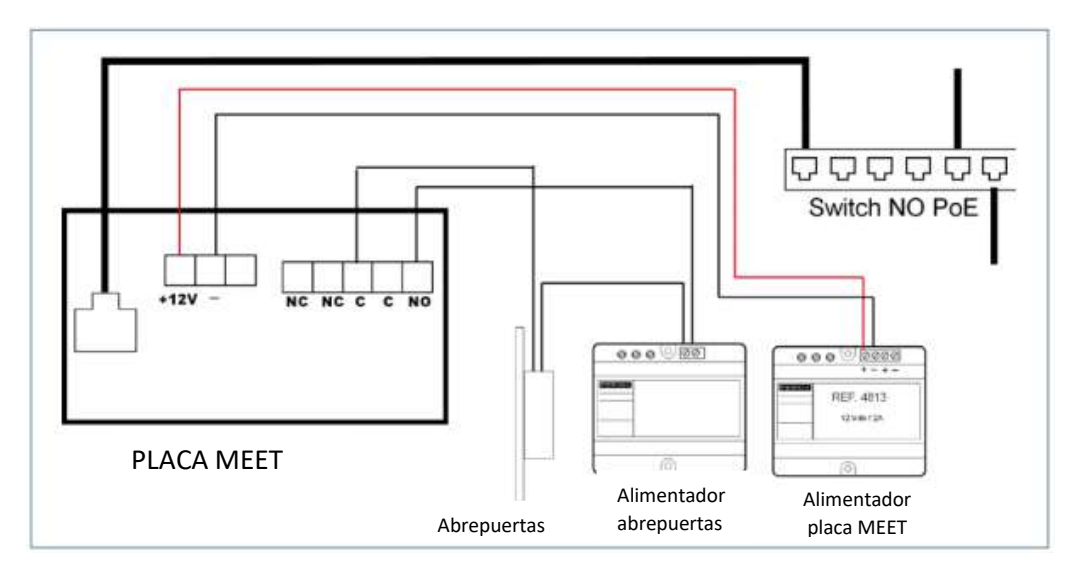

Alimentación de placa de calle con fuente de alimentación adicional. La fuente puede ser compartida con el abrepuertas si ambos funcionan a 12VCC y soporta la potencia requerida.

### INSTALACIÓN

Una vez la placa de calle ha sido instalada, debe ser conectada a un switch o router de la instalación. El abrepuertas se cableará a la placa o, para mayor seguridad, a un módulo ref.1490 con 2 relés independientes para una apertura desde el interior del edificio, cableando el módulo a la placa usando 3 hilos (recomendado CAT5). Por último, la placa de calle se conectará a la fuente de alimentación.

Es posible instalar un monitor MEET para recibir simultáneamente la llamada en el interior, como complemento a la llamada recibida a través del servidor SIP.

# ADQUISICIÓN DE LICENCIAS

CyberGate es una solución SaaS (Software como servicio) que puede ser adquirida en:

- A) Microsoft AppSource, solo se requiere una tarjeta de crédito. Método preferido y más sencillo.
- B) Microsoft Azure Marketplace, en caso de disponer de una suscripción activa a Microsoft Azure.

Para adquirir y usar CyberGate es necesario disponer de una suscripción a Teams mediante Microsoft Office 365 y hacer login en AppSource o Marketplace con el usuario de administrador de la organización.

Durante el proceso de compra y activación serás redirigido al Portal de Gestión de Cybergate, donde se deberá activar la suscripción a Cybergate. Al hacer login en el portal de Cybergate es necesario emplear el mismo usuario de administrador empleado para comprar la licencia de Cybergate.

#### COMPRA EN MICROSOFT APPSOURCE

- Hacer clic en el siguiente enlace: https://appsource.microsoft.com/es
- Buscar "cybergate". Resultado esperado: CyberGate by CyberTwice B.V.

En el resumen es posible obtener información sobre planes, precios...

| <b>@</b> +          | CyberGate SIP intercom connect to Teams<br>CyberTwice B.V.<br>Web Apps<br>Free trial R. Preferred solution<br>★ 5.0 (1 Clasificaciones de AppSource)                                                                                                    |                                                      |                                                       |
|---------------------|----------------------------------------------------------------------------------------------------|------------------------------------------------------|-------------------------------------------------------|
| Información general | A partir de Gratis Obtenerla ahora Planes y precios Clasificaciones + reseñas Detalles y soporte técnico Descripción                                                                                                    | Monthly Price                                        | Annual Price                                          |
| CyberGate flex plan | With the CyberGate per month or per year subscription you can connect a SIP H264 video door<br>Intercom to Microsoft Teams.<br>Microsoft Teams users can answer incoming intercom calls – with 2-way audio and live video – on the<br>Teams desktop client. Teams desk phone or Teams Smartphone app and open the door for visitors.<br>Pay per intercom per month or year, no additional Microsoft Teams licenses necessary!<br>Enjoy! | Primer mes gratis: luego<br>19,95 US\$/usuario y mes | Primer mes gratis: luego<br>215.00 US\$/usuario y año |

• Hacer clic en "Obtener ahora" para comenzar el procedimiento de compra

• Selecciona el tipo de pago. El primer mes es gratuito, de manera que es posible probarlo y pagarlo posteriormente.

| Microsoft   App8ource Apps Consulting Services My Orders Sell Blog                                                                                                    | Search M                                                                                                    | icrosoft AppSource                                                                                                    | م | ☆ | © | KR |
|----------------------------------------------------------------------------------------------------|----------------------------------------------------------------------------------------------------|----------------------------------------------------------------------------------------------------|---|---|---|----|
| Apps > CyberGate SIP connect to Microsoft Teams > CyberGate SIP connect to Microsoft Teams                                                                                                    | s - Checkout                                                                                                    |                                                                                                    |   |   |   |    |
| Gee CyberGate SIP connect to Microsoft Teams - Checkout                                                                                                    |                                                                                                    |                                                                                                    |   |   |   |    |
| Plan details         CyberGate flex plan       Change Plan         With the CyberGate per month or per year subscription you can connect a SIP H264 video door intercom to Microsoft Teams.         Microsoft Teams users can answer incoming intercom calls – with 2-way audio and live video – on the Teams desktop clent, Teams desk phone or Teams Smartphone app and open the door for visitors.         Billing term         Monthly       Yearly         First month free, then € 17,57/user/month         Visits to of users (1-10);       Yearly         1       © | Order summary<br>CyberGate SIP connect to Microsoft T<br>CyberGate SIP connect to Microsoft T<br>CyberGate Reg plan<br>First moeth fee, then € 17,57/uzer/womth<br>Estimated tac:<br>Total<br>What you pay today<br>CyberGate Rex plan Treated<br>CyberGate Rex plan Treated                                                                                                    | teams €17,57<br>c1<br>Calculate now<br>€17,57/month + tax<br>€0,00<br>completion of the first month                                                                                 |   |   |   |    |
| Payment method Cancel We accept the following cards: V/SA =                                                                                                    | Place orders<br>by cicking "bloc Croter", I (a) agree to the Tan<br>Phary Statement associated with the Varree<br>page; and (b) gives that Marcanio may shere a<br>transactional information with the provider of the<br>and other transactional activities. When one<br>party differing. See the Markanjace terms for<br>party differing. See the Markanjace terms for<br>party differing. | w of Sale, Anendower and<br>date offening lated on this<br>yr catacle, using and<br>the effering reader, billing<br>and provide the registra to third-<br>the applicable Microsoft. |   |   |   |    |

Es posible tener una única suscripción a Cybergate y usar múltiples placas. El "Número de usuarios" debe ser entendido como el "Número de placas" usados con esa suscripción. Es posible modificar posteriormente el número de placas desde el portal de Cybergate.

- Selecciona el "Número de usuarios"
- Haz clic en "Guardar" y "Comprar"

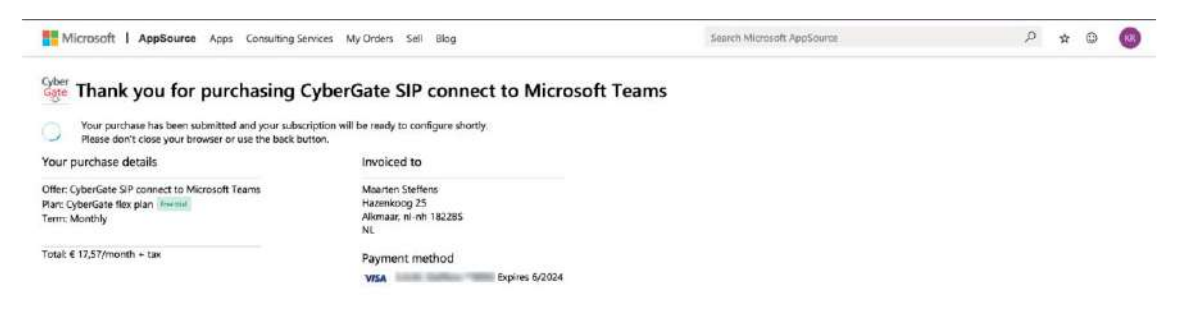

Se mostrará un mensaje indicando que hemos finalizado la compra.

• Hacer clic en "Configurar ahora".

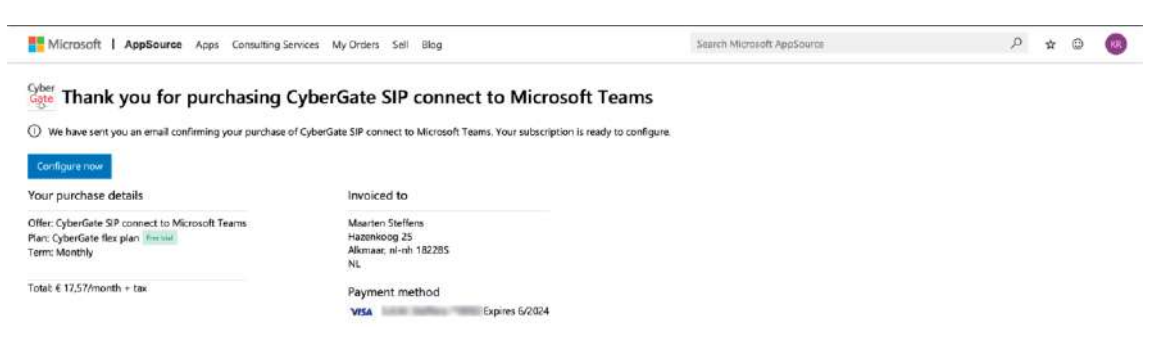

AppSource redirigirá al Portal de Gestión de Cybergate para la activación de la suscripción.

\* Es necesario hacer primero login con tu cuenta de Microsoft. ¡Esta debe ser una cuenta de Administrador!

• Hacer clic en "Activar" para activar la suscripción a Cybergate. Se nos redirigirá al dashboard del portal de adminsitración.

| Subscri  | ption details                            |  |
|----------|------------------------------------------|--|
| Name     | CyberGate SIP connect to Microsoft Teams |  |
| Plan     | cgflexplan_1                             |  |
| Quantity | t                                        |  |
| Initator | @ com                                    |  |

Continuar en "DASHBOARD"

#### COMPRA EN EL MARKETPLACE DE MICROSOFT AZURE

• Hacer clic en el siguiente enlace: <u>https://azuremarketplace.microsoft.com/marketplace</u>

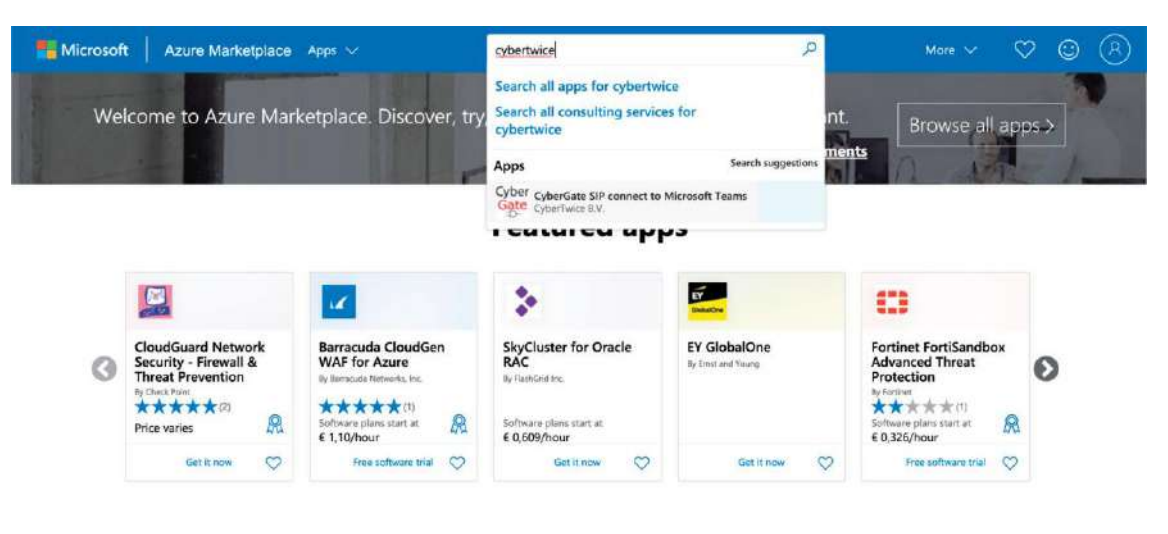

#### **Featured Consulting services**

| C | onnect with Gold and Silver Micros | oft Cloud Competency partners to | facilitate your adoption of Azure | e. Browse all Consulting services > | 0 |
|---|------------------------------------|----------------------------------|-----------------------------------|-------------------------------------|---|
| ~ |                                    |                                  |                                   | -                                   |   |

- Buscar 'cybergate'. Resultado: CyberGate by CyberTwice B.V.
- Hacer clic sobre "Free trial / Get it now' para comenzar el proceso de compra.

| Microsoft Azure N                                             | larketplace Apps 🗸                                                             |                      | Search Marke | tplace   |               | 9 |              | More $\sim$ | $\heartsuit$ | ٢ | 8 |
|---------------------------------------------------------------|--------------------------------------------------------------------------------|----------------------|--------------|----------|---------------|---|--------------|-------------|--------------|---|---|
| Browse apps                                                   | Trials                                                                         | Operating System     | n Pi         | ablisher | Pricing Model |   | Product Type | 6           | ĩ            |   |   |
| Get Started<br>Analytics                                      | All<br>Reset filters                                                           |                      | ×            | All      | All           | × | Ali          | ×           |              |   |   |
| AI + Machine Learning<br>Azure Active Directory<br>Blockshain | Results in All a                                                               | apps for cyb         | ergate (1)   |          |               |   |              |             |              |   |   |
| Compute                                                       | Cyber<br>Gate                                                                  |                      |              |          |               |   |              |             |              |   |   |
| Dotabases<br>Developer Tools                                  | CyberGate SIP cor<br>to Microsoft Team                                         | nnect<br>1s          |              |          |               |   |              |             |              |   |   |
| DevOps<br>Identity                                            | Via CyberGate you can n<br>connect a SIP H254 vide<br>Intercom to Microsoft Te | ów<br>o door<br>iams |              |          |               |   |              |             |              |   |   |
| Integration                                                   |                                                                                |                      |              |          |               |   |              |             |              |   |   |
| Internet of Things<br>IT & Management Tools                   | Software plans start at<br>€ 17,57/user/month                                  |                      |              |          |               |   |              |             |              |   |   |
| Monitoring & Diagnostics<br>Media                             | Free trial                                                                     | Q                    |              |          |               |   |              |             |              |   |   |
| Migration                                                     |                                                                                |                      |              |          |               |   |              |             |              |   |   |
| Mixed Reality<br>Networking                                   |                                                                                |                      |              |          |               |   |              |             |              |   | - |
| Security                                                      |                                                                                |                      |              |          |               |   |              |             |              |   | 0 |

La página inicial proporciona información general sobre CyberGate, planes, precios, etc.

• Hacer clic en "Obtener".

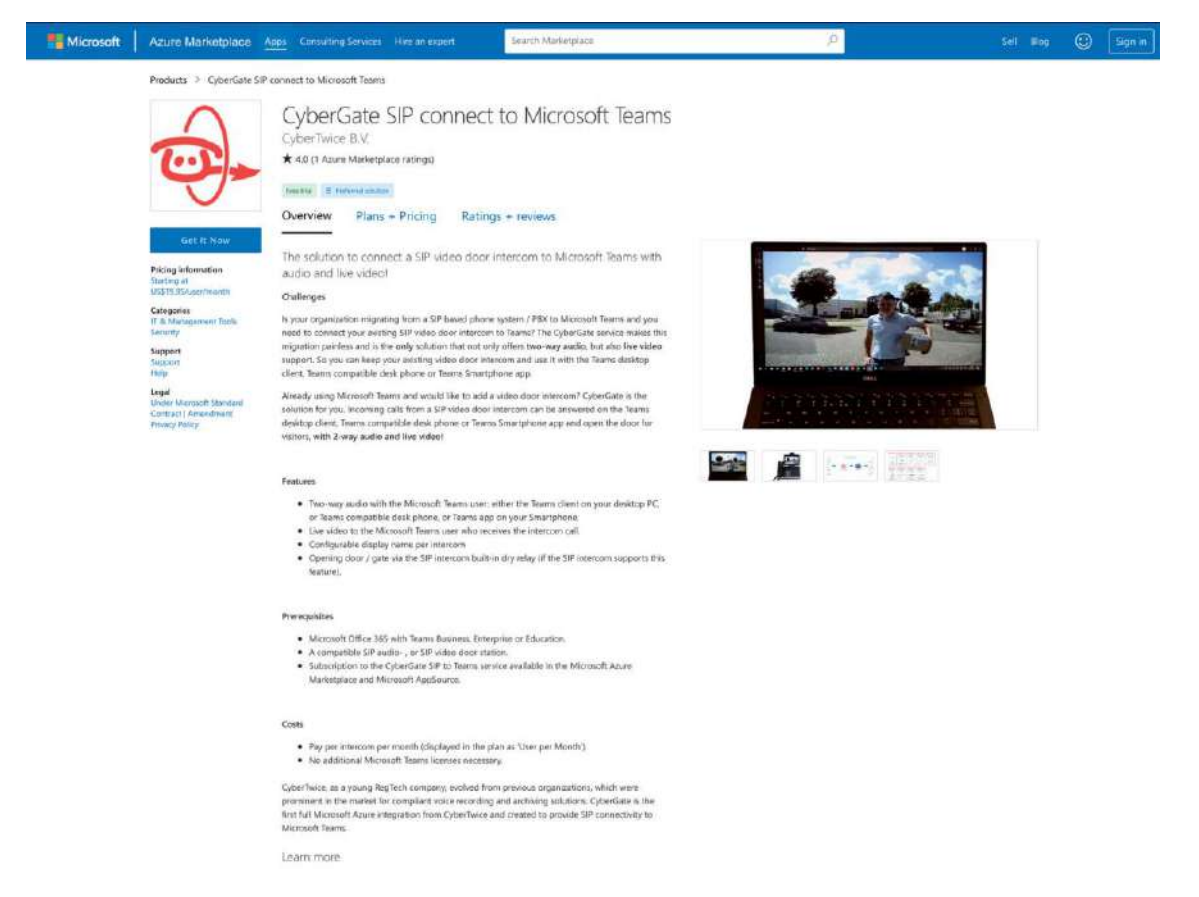

• Conceder permiso a Microsoft para compartir información con CyberTwice B.V. pulsando sobre 'Continuar'.

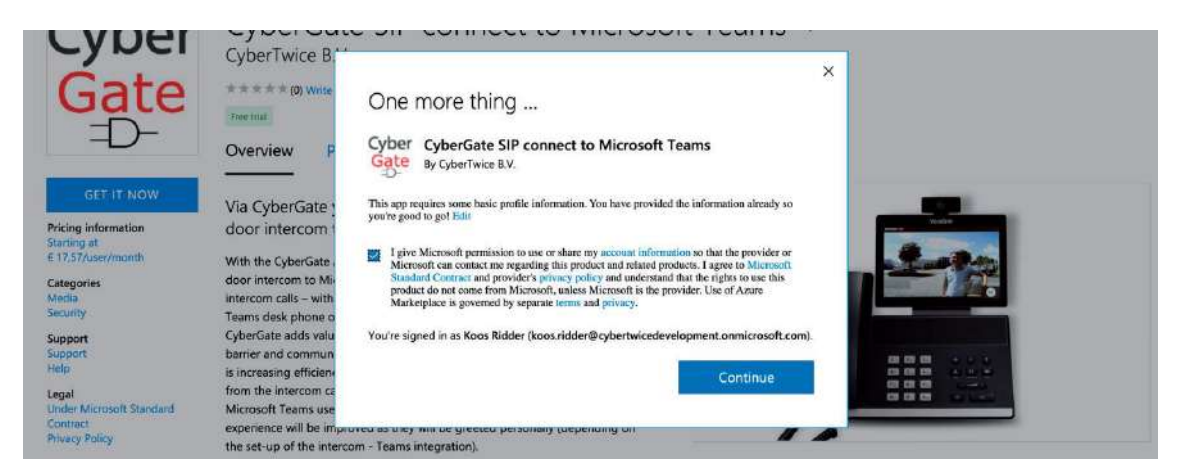

En función del usuario actual de Microsoft, se puede mostrar un diálogo solicitando que elijamos la cuenta con la que realizar la compra de Cybergate. **Debe ser una cuenta de Aministrador**.

| Microsoft Azure                                                                                                    |                                                                 |
|----------------------------------------------------------------------------------------------------|-----------------------------------------------------------------|
| Microsoft<br>Pick an account<br>to surface to Microsoft Asses                                                                                                    | Microsoft Azure                                                 |
| Image: second second | Thicrosoft<br>Pick an account<br>to continue to Microsoft Asure |
| A   Com     Com   Com     Com   Com     Com   Com     Com   Com     Com   Com                                                                                                    | anmicrosoft.com ;                                               |
| Com i Use another account                                                                                                    | (Å)                                                             |
| Use another account                                                                                                    | 8 township Organization com                                     |
|                                                                                                    | + Use another account                                           |

Serás redirigido al portal de Azure para continuar la compra.

| Aicrosoft Azure                                                                                                    | $\mathcal{A}^{n}$ . Second, resources, services, and does $(G \ast \partial)$                                                                                                    | 🖸 🖓 🖉 🖉 🖉 🖉 🖉 👘 💏 💏 🚱 🖓                                                            |
|----------------------------------------------------------------------------------------------------|----------------------------------------------------------------------------------------------------|------------------------------------------------------------------------------------|
| Home 3                                                                                                    |                                                                                                    |                                                                                    |
| CyberGate SIP connect to                                                                                                    | o Microsoft Teams 👒                                                                                                    | ×                                                                                  |
| Cyber CyberGate Si<br>CyberTwice & V<br>Pret trail<br>Seect a plan CyberGat                                                                                            | IP connect to Microsoft Teams 🗢 Save for later<br>ter fex plan 🗢 Set up + subscribe                                                                                                    | Leasing for existing subscription for this offer? View all your Saas subscriptions |
| Overview Plans + Pricing Usage In                                                                                                    | formation = Support                                                                                                    |                                                                                    |
| Offered under Minusuft Standard Contract                                                                                                    | Amendagent                                                                                                    |                                                                                    |
| Challenges                                                                                                    |                                                                                                    |                                                                                    |
| Is your organization migrating from a SIP base<br>CyberGate service makes this migration painle<br>door intercom and use it with the Teame door                        | ed phone system / PSX to Microsoft Teams and you need to connect your existing SIP video door intercom to Teams? T<br>sis and ii the <b>entry</b> solution that not only offen <del>two-way audia</del> , but also <b>two support</b> . Sa you can beep your exist<br>so client, Teams compatible door before or Teams Teamstorhan app. | ie<br>ng video                                                                     |
| Already using Microsoft Teams and would like<br>answered on the Teams desktop client. Teams                                                                            | t to add a rideo door intercom? CyberGate is the solution for you. Incoming calls from a SIP video door intercom can be<br>compatible dask phone or "terms Smartphone app and open the door for visitors, <b>with 2-way audio and live videol</b>                                                                                       |                                                                                    |
| Peatures                                                                                                    |                                                                                                    |                                                                                    |
| Two-way audio with the Microsoft Team     Live video to the Microsoft Teams user     Opening door / gate via the SIP interco                                           | ns user either the Teams client on your desitop PC, ar Teams compatible deal phone, or Teams app on your Smartpho<br>who neceives the intercom call.<br>on built in dry relay (if the SIP intercom supports this feature)                                                                                                    | n.                                                                                 |
| Prerequisites                                                                                                    |                                                                                                    |                                                                                    |
| Microsoft Office 365 with Teams for Ent<br>Microsoft Azure -pay as your go-subscr<br>A compatible SIP audio: or SIP video (<br>Subscription to the CyberGate SIP to Te | čerprise (nd mil functions)<br>lipton (me Azure account not supported).<br>dos station<br>arms service available in the Marcsoft Azure Markstylace.                                                                                                    |                                                                                    |
| CyberTwice, as a young RegTech company, ev<br>CyberGete is the first full Microsoft Acure inter                                                                        | ched from previous organizations, which were prominent in the market for compliant voice recording and archiving sol<br>gration from CyberTwice and created to provide SIP connectivity to Microsoft Teams.                                                                                                    | ations.                                                                            |
| Media                                                                                                    |                                                                                                    |                                                                                    |

Seleccionar el 'CyberGate flex plan' seguido de 'Set up + subscribe'.

- Indica un Nombre a la compra
- Selecciona la suscripción de Microsoft a la que deberá facturar Cybergate

Es posible tener una única suscripción a Cybergate y usar múltiples placas. El "Número de usuarios" debe ser entendido como el "Número de placas" usados con esa suscripción. Es posible modificar posteriormente el número de placas desde el portal de Cybergate.

- Seleccionar la cuenta de usuario
- Hacer clic en 'Review + Subscribe'.

| = Microsoft Azure                         | ,P Search resources, veryone, and door (S+/)                                                                                                    | 🖬 🕼 🧶 🖉 O 🔿 O 🔷 🔷 constant 🚫     |
|-------------------------------------------|----------------------------------------------------------------------------------------------------|----------------------------------|
| Home > CyberGate SIP connect to           | Microsoft Tearry >                                                                                                    | 11 ADMANANA AND                  |
| Subscribe To Cybert<br>Subscribe to plan  | Gate SIP connect to Microsoft Teams                                                                                                    | ×                                |
| *Basics Review + subscribe                |                                                                                                    | Useful Role                      |
| Fill out the plan details. After you've f | inished subscribing, configure your SaaS account on the publisher's website to complete the process.                                                                                                    | king this offer in Mathematics   |
| Plan details                              |                                                                                                    | View all your SaaS subscriptions |
| Subscription * 💿                          | Microsoft Partner Natazzik                                                                                                    |                                  |
| Name* ①                                   |                                                                                                    |                                  |
| Plan                                      | CyberCase files plan - Monthly<br>With the CyberCase per month or per year subscription yeas can connect a SIP<br>H284 video dee con Intercent & SubCosedt Taams.<br>Moreout Taams users can aroune recommy retercom cultur - with 2-mity autio and<br>ber deter - on the Taams detektor (chat, Teams) desk priorite or Teams Smartphone<br>app and open the door for violators.<br>Eriopi<br>Change plan |                                  |
| Billing term                              | Monthly                                                                                                    |                                  |
| Price ①                                   | First month free,<br>then €17.57013 per user per month                                                                                                    |                                  |
| *User count (Min - 1, Max - 10)           |                                                                                                    |                                  |
|                                           |                                                                                                    |                                  |
| Review + subscribe                        | Previous     Next: Review + subscribe >                                                                                                    |                                  |

• Confirmar los términos de uso, completar los detalles de Contacto y hacer clic en 'Subscribe'.

| Microsoft Azure                                                                                                    | , /P Starch (motulion, whytes, and does (G+A)                                                                                                    | na tito na tito na tito na tito na tito na tito na tito na tito na tito na tito na tito na tito na tito na tito |
|----------------------------------------------------------------------------------------------------|----------------------------------------------------------------------------------------------------|----------------------------------------------------------------------------------------------------|
| Home > CyberGate SIP connec                                                                                                    | ± to Microsoft Teams >                                                                                                    |                                                                                                    |
| Subscribe To Cybe                                                                                                    | erGate SIP connect to Microsoft Teams                                                                                                    | ×                                                                                                    |
| "Basics Review + subscribe                                                                                                    |                                                                                                    | Vacada Bada                                                                                                    |
| Offer + plan details                                                                                                    |                                                                                                    | View this offer in Mathemary                                                                                    |
| CyberGate SIP connect to Micro<br>by CyberTwice B.V.                                                                                                    | zoft Tearrs - CyberGate flex plan                                                                                                    | View all your SaaS subscriptions                                                                                |
| Microsoft Standard Contract   A                                                                                                    | mendment   privacy policy                                                                                                    |                                                                                                    |
| Terms of use                                                                                                    |                                                                                                    |                                                                                                    |
| By cicking "Subscribe" and comp<br>associated with each Marketploo<br>the fees associated with my use<br>subscription, until I discontinue o<br>tramaction details linckading usa | defing the purchase with the provider, I (a) agree to the legisl terms and privacy statement(s)<br>e offening solutions. (b) autionize Microsoft is charge or 51 lit my current paperent method for<br>other differing(s), building aquitable terms, with the same Salling foregamics are my Anne<br>are of the offening solution terms with the solution solution of the offening solution and<br>and the other solution of the solution of the difference of the other solution of<br>any exhance associated with the offening solution the selection of the direction). Microsoft data<br>and the other solution of the other solution of the direction of the solution of the solution of the solution of<br>any exhance associated with the offening solution of the solution of the direction of the other solution of<br>any exhance associated with the offening solution of the solution of the solution of the other solution of the solution of the |                                                                                                    |
| I give Microsoft permission t<br>regarding this product and s                                                                                                    | is use and share my contact information so that Microcoft or the Provider can contact me<br>failed products.                                                                                                    |                                                                                                    |
| Contact details                                                                                                    |                                                                                                    |                                                                                                    |
| Name                                                                                                    | The second second second second second second second second second second second second second second second se                                                                                                    |                                                                                                    |
| Primary omail address *                                                                                                    | 0                                                                                                    |                                                                                                    |
| Primary phone number *                                                                                                    | Man Salar State State St                 |                                                                                                    |
| Basics                                                                                                    |                                                                                                    |                                                                                                    |
| Subscription                                                                                                    | Microsoft Pertner Network                                                                                                    |                                                                                                    |
| Name                                                                                                    | TestVanKoos                                                                                                    |                                                                                                    |
| Plan                                                                                                    | CyberGate Rex plan                                                                                                    |                                                                                                    |
| Billing term                                                                                                    | Monthly                                                                                                    |                                                                                                    |
| Price                                                                                                    | First month hee,<br>then €77.57013 per user per month                                                                                                    |                                                                                                    |
| User count                                                                                                    | 1.                                                                                                    |                                                                                                    |
| After subscribing, remember                                                                                                    | r to configure your SaiS account on the publisher's website.                                                                                                    |                                                                                                    |
| Subscribe                                                                                                    | « Previous Basics Next >                                                                                                    |                                                                                                    |

• Esperar a que finalice la suscripción.

| Microsoft Azure                                                                                                    | D Search responses, vertices, and docs (G+/)                                          | - E E | 🧶 🕤 ? 🕤 koosinidoer@ip-lease.co.                                                                                 |
|----------------------------------------------------------------------------------------------------|---------------------------------------------------------------------------------------|-------|----------------------------------------------------------------------------------------------------|
| Home > CyberGate SIP connect to Microsof<br>Subscription progress                                                                                              | Teams $>$ Subscribe To CyberGate SIP connect to Microsoft Teams $>$                   |       |                                                                                                    |
| Your SaaS subcription is in                                                                                                    | progress                                                                              |       |                                                                                                    |
| SaaS resource name: TestVankoos<br>Purchase start time: Moodey, Novembr<br>Offer its plan details: CyberGate SIP con<br>Next steps (available once subscribed) | r 16, 2001, 1:35-08 PM<br>Locit to Microsoft Teams - CyberGate Rec plan - Monthly     |       | Useful links<br>View your SaaS subscription<br>View all your SaaS subscription<br>View this other in Marketpicce |
| O To complete the purchase, configure you                                                                                                    | Sand account on the publisher's website.                                              |       |                                                                                                    |
| Canfigure account new                                                                                                    |                                                                                       |       |                                                                                                    |
| Important to know                                                                                                    |                                                                                       |       |                                                                                                    |
| Billing will start after your account is configure                                                                                                    | f on the publisher's website.                                                         |       |                                                                                                    |
| If no action is taken within 30 days, this SeeS s                                                                                                    | ibscription will be automatically deleted.                                            |       |                                                                                                    |
| Your Sed subscription will appear on the Soft<br>To access it easily, save it to your favorite servi                                                           | wree in a Service (SauS) page in the Azure portal,<br>as or pin it to the duithboard. |       |                                                                                                    |

• Hacer clic en 'Configure account now' para finalizar la configuración de CyberGate

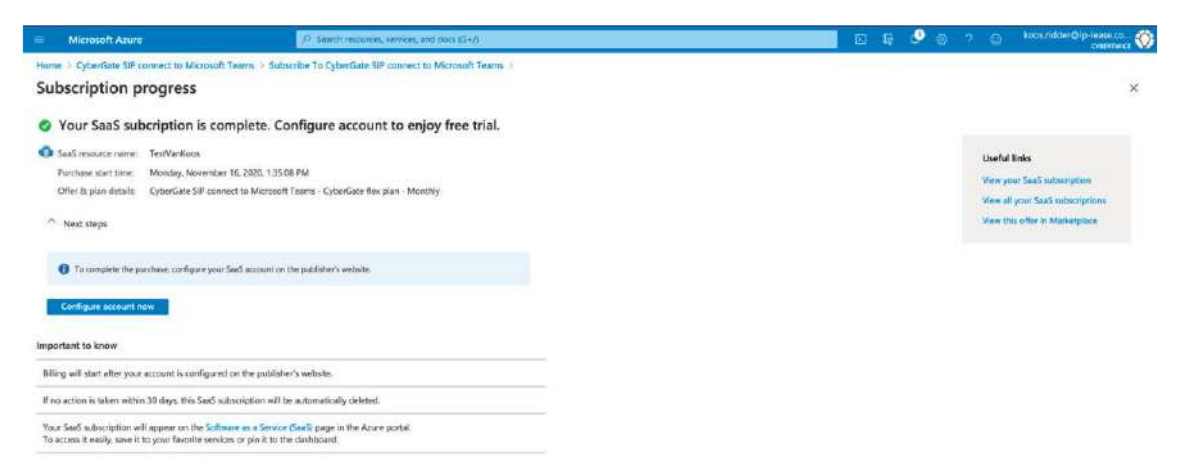

El Marketplace de Azure nos redirigirá al Portal de Gestión de Cybergate para activar la suscripción. **Es** necesario hacer login con la cuenta de Microsoft primero. Debe ser una cuenta de Administrator.

• Revisar los detalles de la suscripción y hacer clic en 'Activate'. Se nos redirigirá al panel principal del portal de administración.

| Subscr   | iption details                           |  |
|----------|------------------------------------------|--|
| Name     | CyberGate SIP connect to Microsoft Teams |  |
| Plan     | cgflexplan_1                             |  |
| Quantity | 1                                        |  |
| Initator | 60 com                                   |  |

# CONFIGURACIÓN DE CYBERGATE EN EL PORTAL DE GESTION

El Dashboard muestra el nombre, plan elegido, cantidad de placas y el estado habilitado/deshabilitado de la suscripción. El estado debe ser habilitado/enabled (puede tardar 10 minutos después de la activación).

Si el estado es "No", espera unos minutos y actualiza la página hasta que cambie a "sí/yes".

| CyberTwid         | e 🖂                 | Dashboard | Tenant De<br>settings se | evice Multi-ring<br>ttings settings | - | ··· ··· ··· ··· ··· ··· ··· ··· ··· ·· |
|-------------------|---------------------|-----------|--------------------------|-------------------------------------|---|----------------------------------------|
| Dashboard         |                     |           |                          |                                     |   |                                        |
| Name              | Plan                | Quantity  | Requested                | quantity                            |   | Enabled 0                              |
| Demo subscription | CyberGate flex plan | 1         | 1                        |                                     | Ø | yes                                    |
|                   |                     |           |                          |                                     |   | Next                                   |

• Haz clic en 'Next/Siguiente' para acceder a la sección 'Tenant settings'.

#### **Tenant settings**

En esta sección es necesario configurar dos ajustes para poder proporcionar la funcionalidad a CyberGate.

Los dos ajustes obligatorios son:

1. Garantizar a CyberGate acceso limitado a Azure. Requerido para permitir llamar a los usuarios de Teams de la organización.

2. Añadir al menos una dirección IP pública (WAN), que la placa de calle usa para acceder a internet. La dirección IP es necesaria para permitir a la placa la conexión a CyberGate. Las URLs no son válidas, de manera que la WAN debe ser una IP estática.

• Pulsar sobre 'Provide admin consent' para asegurar que estos ajustes se aplican

| CyberTwice                                                                                                    | Dashboard                                                                         | Tenant<br>settings | Device<br>settings | Multi-ring<br>settings |                            |
|----------------------------------------------------------------------------------------------------|-----------------------------------------------------------------------------------|--------------------|--------------------|------------------------|----------------------------|
| Tenant settings                                                                                                    |                                                                                   |                    |                    |                        |                            |
| The CyberGate service needs to be granted a limited set of<br>provided by an administrator of your organization.                                                                                                    | f access rights to your Azure                                                     | environm           | ent to funct       | ion correctly.         | These rights have to be    |
| By clicking the link below, you will be redirected to Microsoft  Provide admin consent Call forwarding ① Call forwarding ③ Call forwarding is disabled The Teams call will not be forwarded to another user or user of the call. If this is not the desired behavior, the call forwarding Enable call forwarding Configured WAN IP addresses ④ | to grant these access rights<br>group, even if this is configu<br>can be enabled. | red for the        | called Tean        | ns user. The v         | oicemail will never answer |
| No WAN IP address has been configured. A connection fro<br>Add corrent IP (213.239.154.31)                                                                                                    | om your device to the Cyber                                                       | Gate servic        | e will not b       | e possible.            |                            |
| Other WAN IP address Add Add addrionel WAN IP addresses.                                                                                                    |                                                                                   |                    |                    |                        |                            |
| Previous                                                                                                    |                                                                                   |                    |                    |                        | Next                       |

En el caso de que la placa de calle use la misma dirección IP para acceder a internet que el PC desde el que se esté realizando la configuración es posible hacer clic sobre 'Add current WAN IP address' para

añadir rápidamente esta dirección IP a CyberGate. En caso contrario, rellenar la dirección IP WAN y hacer clic en 'Add'.

Los ajustes se guardarán automáticamente.

• Hacer clic en 'Next' para ir a la sección 'Device settings'.

#### **Device settings**

En esta sección es necesario añadir un 'device' por cada placa de calle que se esté utilizando en la suscripción. Se generará automáticamente un usuario SIP y contraseña que puede ser utilizado desde la placa de calle.

• Hacer clic en 'Add device'

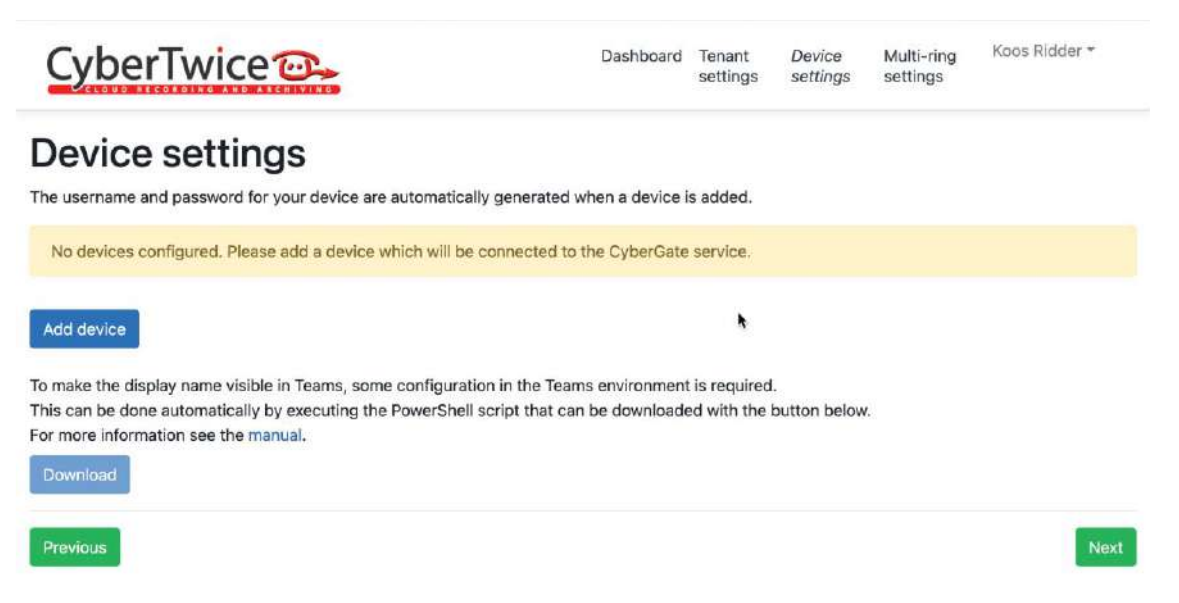

Cada dispositivo añadido muestra:

- Nombre Nombre que será mostrado en Microsoft Teams al efectuar la llamada desde la placa.
- (SIP) usuario y password Requerido al configurar la placa de calle.

• Licensing state – Es posible crear más dispositivos (placas) que las permitidas por la suscripción. En el caso de que el número de dispositivos exceda el número de placas de calle de la suscripción, se mostrará "Licensed = no" y este dispositivo no funcionará. Tan pronto como se incremente el número de placas de la suscripción, el estado de la licencia del dispositivo cambiará a 'yes'.

| CyberTwice                                                                                  |                                                                                   | Dashboard Tenant <i>L</i><br>settings s                                     | Device Multi-ring<br>ettings settings | Name Property - |
|---------------------------------------------------------------------------------------------|-----------------------------------------------------------------------------------|-----------------------------------------------------------------------------|---------------------------------------|-----------------|
| Device settin                                                                               | IGS<br>or your device are automatically gener                                     | rated when a device is added.                                               |                                       |                 |
| Display name                                                                                | Username                                                                          | Password                                                                    | Licensed                              | 0 Action        |
| CyberGate SIP connect to Mi                                                                 | crosoft Teams - CyberGate flex plan                                               |                                                                             |                                       |                 |
| Intercom                                                                                    | ZW                                                                                | 05 S PY5                                                                    | no 🖪                                  | 6               |
| Add device<br>In order to see the display nam<br>This can be done automatically<br>Download | ne of the device in Teams, some config<br>y by executing the PowerShell script th | guration in the Teams environment is<br>nat can be downloaded with the butt | ; required.<br>ton below.             |                 |
| Previous                                                                                    |                                                                                   |                                                                             |                                       | Next            |

La placa de calle podrá llamar a Microsoft Teams pero mostrará el nombre 'Intercom' en lugar del "Display name" personalizado hasta que se ejecute el script PowerShell que se puede descargar en esta página (Download).

#### Multi-ring settings

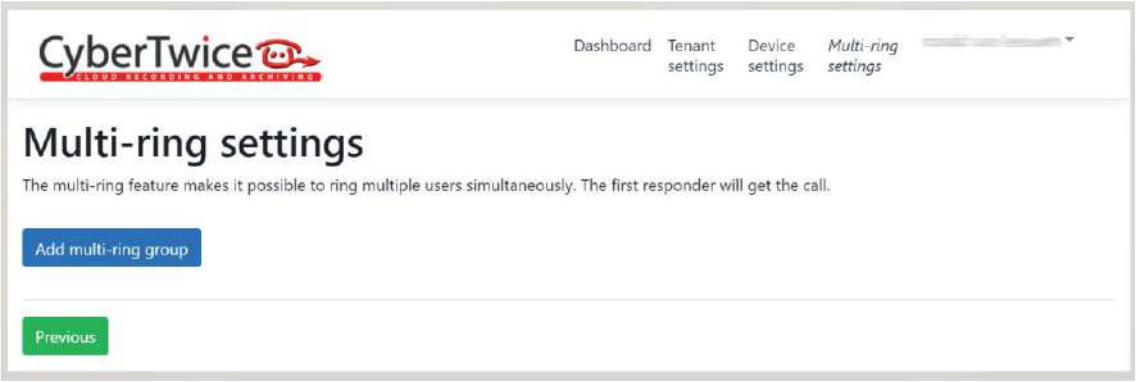

Pulsar en el botón 'Add multi-ring group' e introduce la siguiente información:

- Name: 123 (número de la extensión introducido en el panel).
- Description: texto informativo.

Pulsar SAVE

| CyberTwice 📴 | Dashboard | Tenant<br>settings | Device<br>settings | Multi-ring<br>settings | к | r * |
|--------------|-----------|--------------------|--------------------|------------------------|---|-----|
|--------------|-----------|--------------------|--------------------|------------------------|---|-----|

# Multi-ring settings

The multi-ring feature makes it possible to ring multiple users simultaneously. The first responder will get the call.

|                       | to call             | <b>7</b> 3    |         |  |  | - |
|-----------------------|---------------------|---------------|---------|--|--|---|
| This multi-ring group | does not vet contai | n anv partic  | inants  |  |  |   |
| This mani-ring group  | does not yet contai | in any partic | aparro. |  |  |   |
|                       |                     |               |         |  |  |   |

Añadir los receptores de la llamada Teams: introducir la cuenta de Microsoft de cada una de las personas que debe recibir la llamada de la placa de calle y pulsar "Add". El nombre de dominio es añadido automáticamente.

# CONFIGURACIÓN DE LA PLACA DE CALLE

Abrir un navegador web y acceder a la dirección IP asignada a la placa de calle (defecto 10.1.0.1 -placa de edificio- o 10.1.1.2 -placa 1 línea-) e introducir usuario (admin) y contraseña (123456).

Pasos

1) Ajustes generales

Add multi-ring group

Panel de 1 línea:

| DEVICE    |                  |               |        | GENERAL SETTING  |
|-----------|------------------|---------------|--------|------------------|
| GENERAL   |                  |               |        |                  |
| NETWORK   | TYPE:            | 1W PANEL      | ~      |                  |
| ACC       | BLOCK:           | 1             |        |                  |
| SIP       | APARTMENT:       | 1             |        |                  |
| SIP TRUNK | DEVICE TAG:      |               | (      | (≦16 CHARACTERS) |
| SIP CALL  | LANGUAGE:        | ENGLISH       | ~      |                  |
|           | PANEL VOLUME:    | 1             | ~      |                  |
| PINCODE   | DOOR OPEN VOICE: | ✓<br>1280x720 | ~      |                  |
| RESTORE   | SIP DIVERT MODE: | PARALLEL CALL | ~      |                  |
|           | DATE FORMAT:     | DD/MM/YYYY    | ~      |                  |
|           | DATE:            | 05 / 10       | / 2021 |                  |
|           | TIME:            | 02 : 01       | : 41   |                  |
|           | TIME ZONE:       | GMT+01:00     | ~      |                  |
|           |                  | SAVE          |        |                  |

Configurar la resolución a 1280x720. En el caso de tener más de una placa de 1 línea, asignar a cada una un número de dispositivo diferente. El número de apartamento por defecto es 101. En caso de existir monitores MEET, se deben configurar con el mismo número de bloque y apartamento.

| DEVICE       |                  | GENERAL SETTIN             | IGS |
|--------------|------------------|----------------------------|-----|
| GENERAL      |                  |                            |     |
| NETWORK      | TYPE:            | BLOCK PANEL-DIGITAL        |     |
| ACCESS       | BLOCK:           | 1                          |     |
| FACIAL RECOG | DEVICE NO .:     | 1                          |     |
|              | DEVICE TAG:      | KIN PANEL (≦16 CHARACTERS) |     |
| IP CAMERA    | ALPHANUMERIC     |                            |     |
| SIP          | KEYPAD:          |                            |     |
|              | LANGUAGE:        | ENGLISH V                  |     |
|              | PANEL VOLUME:    | 1 ~                        |     |
| SIP CALL     | BRIGHTNESS:      | 250 🗸                      |     |
| ADVANCED     | VOICE SYNTH .:   |                            |     |
| PINCODE      | VIDEO            | 1280x720 V                 |     |
| ORACCESS     | RESOLUTION:      |                            |     |
| QITACCESS    | SIP DIVERT MODE: | PARALLEL CALL V            |     |
| RESET        | SCREENSAVER:     |                            |     |
|              | HELP:            |                            |     |
|              | STANDBY          | CALL                       |     |
|              | INTERFACE:       |                            |     |
|              | CONCIERGES:      | 0 ~                        |     |
|              |                  | SAVE                       |     |

Placa de edificio MILO, KIN o MARINE:

El "Device Tag" no es importante ya que no es utilizado por Teams.

#### 2) Configuración de red

Se debe asignar una dirección IP compatible con la red de la instalación y la dirección IP del router (gateway) de acceso a internet. Se requiere ajustar un servidor DNS para acceder al dominio de Cybergate.

El campo software IP debe dejarse como viene por defecto dado que solo se requiere para gestionar credenciales de acceso de empleados (reconocimiento facial o tarjetas de proximidad).

| DEVICE    |              |               | NETWORK SETTINGS |
|-----------|--------------|---------------|------------------|
| GENERAL   |              |               |                  |
| NETWORK   | IP:          | 192.168.1.81  |                  |
| ACC       | MASK:        | 255.255.255.0 |                  |
|           | GATEWAY:     | 192.168.1.1   |                  |
| SIP       | DNS:         | 8.8.8.8       |                  |
| SIP TRUNK | SOFTWARE IP: | 192.168.1.188 |                  |
| SIP CALL  | SW. PIN:     | •••••         |                  |
| ADVANCED  |              | SAVE          |                  |
| PINCODE   |              |               |                  |
|           |              |               |                  |
| LOGOUT    |              |               |                  |

En caso de modificar la dirección IP se requerirá conectar nuevamente con la placa empleando la nueva dirección IP ajustada.

<u>3) SIP</u>

Ajustes:

- SIP SERVER: sip:cybergate.cybertwice.com
- Domain: cybergate.cybertwice.com

Introducir el usuario y contraseña asignado desde el portal de Cybergate. Verificar que la placa está correctamente configurada haciendo clic sobre "SEARCH SIP STATUS". En el caso de no mostrarse el texto "REGISTERED", revisar la información introducida.

| DEVICE    |               | SIP SETTINGS                                |
|-----------|---------------|---------------------------------------------|
| GENERAL   |               |                                             |
| NETWORK   | ENABLE SIP:   | ✓ <u>SEARCH SIP STATUS</u> • SIP REGISTERED |
| ACC       | SIP SERVER:   | sip:cybergate.cybertwice                    |
|           | DOMAIN:       | cybergate.cybertwice.co                     |
| SIP       | STUN IP:      |                                             |
| SIP TRUNK | STUN PORT:    | 5060                                        |
| SIP CALL  | H.264:        | 102                                         |
|           | SIP USER:     | 9zPkqWGZHBqMx5w5p                           |
| ADVANCED  | SIP PASS:     |                                             |
| PINCODE   | CONVERSATION: | 120s 🗸                                      |
| RESTORE   | RING TIME:    | 30s 🗸                                       |

SAVE

#### 4- AJUSTES SIP CALL

Placa de 1 línea:

Introduce el número de apartamento configurado en Ajustes generales.

Number: <a href="mailto:sip:123@cybergate.cybertwice.com">sip:123@cybergate.cybertwice.com</a>

| DEVICE    | <b></b>    |          |             |        | SIP CALL  | SETTINGS |
|-----------|------------|----------|-------------|--------|-----------|----------|
| GENERAL   |            |          |             |        |           |          |
| NETWORK   | APARTMENT: | 1        |             |        |           |          |
| ACC       | NUMBER:    | sip:123( | @cybergate. |        |           |          |
| SIP       | DELETE:    | SAVE     |             |        |           |          |
| SIP TRUNK |            |          |             |        |           |          |
| SIP CALL  | APARTMENT  | NUMBER   | APARTMENT   | NUMBER | APARTMENT | NUMBER   |
| ADVANCED  |            |          |             |        |           |          |
| PINCODE   |            |          |             |        |           |          |
| RESTORE   |            |          |             |        |           |          |

Pulsar "SAVE".

| DEVICE    |            |                                  |           |        | SIP CALL |
|-----------|------------|----------------------------------|-----------|--------|----------|
| GENERAL   |            |                                  |           |        |          |
| NETWORK   | APARTMENT: | 1                                |           |        |          |
| ACC       | NUMBER:    | sip:123@cybergate.               |           |        |          |
| SIP       | DELETE.    | SAVE                             |           |        |          |
| SIP TRUNK |            |                                  |           |        |          |
| SIP CALL  | APARTMENT  | NUMBER                           | APARTMENT | NUMBER | APARTME  |
| ADVANCED  | 1          | sip:123@cybergate.cybertwice.com |           |        |          |
| PINCODE   |            |                                  |           |        |          |
| RESTORE   |            |                                  |           |        |          |

Placa de calle de edificio:

Descargar el fichero con la asignación de extensiones de llamada pulsando la opción EXPORT. Ejemplo:

| APARTMENT    | ,NAME,       |             |
|--------------|--------------|-------------|
| 1,sip:123@cy | bergate.cybe | ertwice.com |
| 2,sip:234@cy | bergate.cybe | ertwice.com |
| 3,sip:345@cy | bergate.cybe | ertwice.com |
|              |              |             |

Abrir con Excel (o cualquier editor de texto) y modificar indicando el código a marcar y, separado por coma, la cuenta de cybergate a la que se debe enviar la llamada. En el ejemplo, al marcar "1" se llamará a la cuenta 123. Es posible llamar a más de una cuenta añadiendo múltiples extensiones en la misma fila separadas por comas.

Para cargar el fichero en la placa, pulsar Seleccionar archivo y hacer clic sobre el botón IMPORT. La nueva configuración se visualizará en pantalla.

| DEVICE        |             |                                  |           |                                  |
|---------------|-------------|----------------------------------|-----------|----------------------------------|
| GENERAL       |             |                                  |           |                                  |
| NETWORK       | Seleccionar | archivo Ninado IMPORT EXP        | ORT       |                                  |
| ACCESS        | APARTMENT   | NUMBER                           | APARTMENT | NUMBER                           |
| FACIAL RECOG. | 1           | sip:123@cybergate.cybertwice.com | n 2       | sip:234@cybergate.cybertwice.com |
| IP CAMERA     |             |                                  |           |                                  |
| SIP           |             |                                  |           |                                  |
| SIP TRUNK     |             |                                  |           |                                  |
| SIP CALL      |             |                                  |           |                                  |
| ADVANCED      |             |                                  |           |                                  |
| PINCODE       |             |                                  |           |                                  |
| QR ACCESS     |             |                                  |           |                                  |
| RESET         |             |                                  |           |                                  |

En el caso de querer llamar también a un monitor MEET, el código de llamada será asignado como el número de vivienda del monitor, de modo que la placa de calle llamará tanto al monitor como a la extensión asignada.

En el caso de placas KIN, para llamar usando la agenda, dirigirse a ADVANCED y descargar el formulario seleccionando la opción EXPORT. Abrir el fichero descargado.

Estructura: una fila por item de la agenda, indicando código de llamada, nombre a mostrar, blanco, Y,. Ejemplo:

| APARTMENT, NAME, MAPPING CODE, WHITELIST (Y), |  |  |  |  |  |
|-----------------------------------------------|--|--|--|--|--|
| 4000,PEPE GARCIA, ,Y,                         |  |  |  |  |  |
| 4001, ALBERTO MARTINEZ,,Y,                    |  |  |  |  |  |
| 4002, JULIAN ECHENIQUE,,Y,                    |  |  |  |  |  |
| 4003, MARIA SOLIS,,Y,                         |  |  |  |  |  |
|                                               |  |  |  |  |  |

Añadir la extensión de Microft Teams. Ejemplo: 1, EXTENSION\_TEAMS,,Y,

Cargar el fichero editado empleando la opción IMPORT:

| DEVICE        |               | ADVANCED SETTINGS    |
|---------------|---------------|----------------------|
| GENERAL       |               |                      |
| NETWORK       | QUICK DIAL:   |                      |
| ACCESS        | URL:          | sip:11@192.168.1.220 |
| FACIAL RECOG. | MAPPING CALL: |                      |
| IP CAMERA     | WHITE LIST:   |                      |
| SIP           | DIRECTORY:    |                      |
| SIP TRUNK     |               |                      |
| SIP CALL      |               | SAVE                 |
| ADVANCED      |               |                      |
| PINCODE       |               |                      |

Al marcar la opción AGENDA aparecerá un icono en la placa de calle para acceder a la misma.

# MODO DE FUNCIONAMIENTO

Placa de 1 línea:

Pulsar el botón de llamada en la placa de calle. El cliente de Microsoft Teams de escritorio o de móvil mostrará un pop-up para responder la llamada. En el caso de haber instalado un monitor MEET adicional también recibirá la llamada.

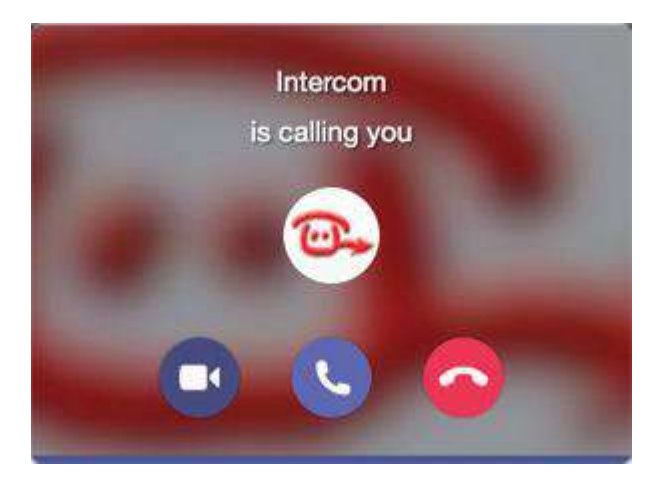

El primer usuario que responda la llamada entrante en Teams (pulsando el botón de teléfono) iniciará la comunicación con la placa. Se establecerá la llamada y el vídeo se mostrará aproximadamente a los 3 segundos. El resto de clientes o monitor MEET dejarán de sonar.

La llamada sonará durante un máximo de 30 segundos. Al aceptar la llamada se establecerá comunicación por un máximo de 120 segundos.

Para abrir la puerta, pulsar sobre los 3 puntos (...) en la pantalla de llamada y seleccionar el "teclado". Usar los códigos '#' o '\*' para activar el relé de la placa de calle.

#### Placa de calle de edificio:

Para llamar a un cliente de Teams específico, introducir el código de llamada asociado y confirmar pulsando el botón de llamada o campana. En el caso de placas KIN y MARINE, también es posible llamar desde la agenda, buscando el nombre del receptor y pulsando sobre él.

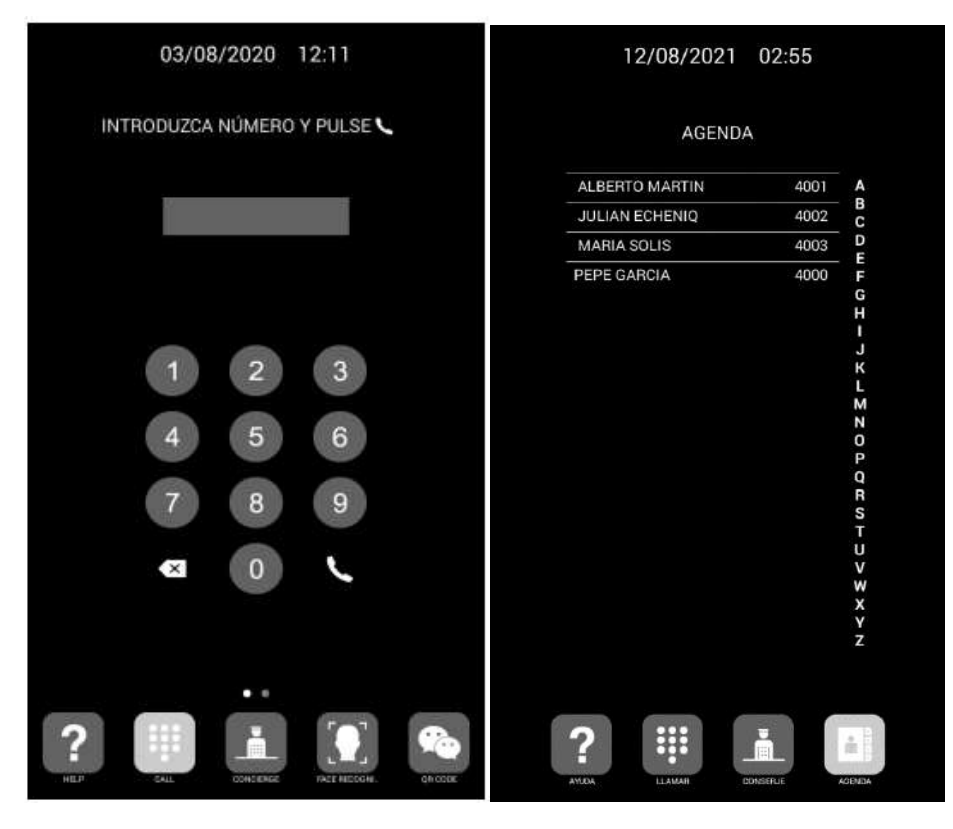

Llamada directa mediante código Llamada a través de agenda

La placa generará la llamada:

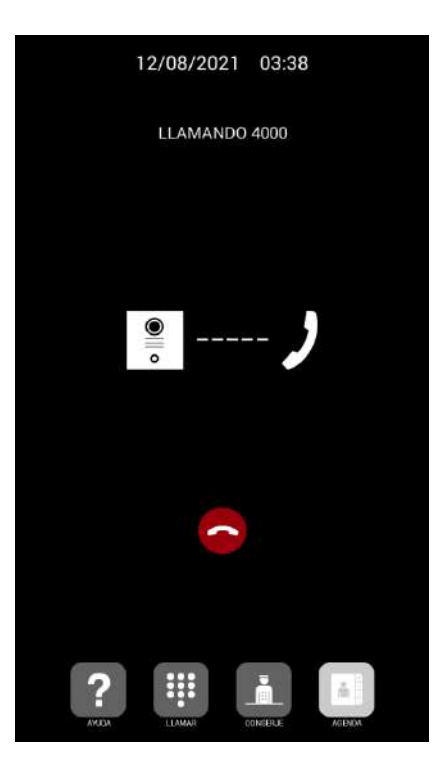

Los clientes de Teams recibirán la llamada tal y como se explica en el caso de placas de 1 línea.

### **OTRAS CONSIDERACIONES**

En el caso de placas de calles que deban llamar a diferentes empresas se requiere adquirir una licencia por cada Teams ID.